## http://www.tp-link.com/en/FAQ-14.html#VISTA\_7

• How to configure wired TCP/IP Properties of my computer(Windows XP,Vista,7,8,Mac)

# How to configure wired TCP/IP Properties of my computer(Windows XP,Vista,7,8,Mac)

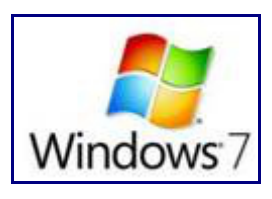

## For Windows Vista & Windows 7

#### Step 1

Click on windows key+ R key on the keyboard at the same time.

## Step 2

Type **ncpa.cpl** in the box, then press **OK**.

| X                                                                                                    |
|----------------------------------------------------------------------------------------------------|
| Type the name of a program, folder, document, or Internet resource, and Windows will open it for you. |
| ncpa.cpl 👻                                                                                            |
|                                                                                                    |
| OK Cancel <u>B</u> rowse                                                                              |
|                                                                                                    |

## Step 3

Select the local area connection, right click it and select **Properties**.

|                          | Disable            |
|--------------------------|--------------------|
| 200                      | Status             |
| a -                      | Diagnose           |
| Local Area<br>Connection | Bridge Connections |
|                          | Create Shortcut    |
|                          | Delete             |
|                          | Rename             |
|                          | Properties         |

## Step 4

Select Internet Protocol Version 4(TCP/IPv4), double click it or click Properties.

| ionnect using:                                                                                                    |                                                                                                    |                                                                                                    |
|----------------------------------------------------------------------------------------------------|----------------------------------------------------------------------------------------------------|----------------------------------------------------------------------------------------------------|
| Marvell Yukon                                                                                                    | 88E8056 PCI-E Gigabit                                                                                                    | Ethernet Controller                                                                                             |
| his connection uses                                                                                                    | the following items:                                                                                                    | Configure                                                                                                    |
| File and Print     File and Print     A Realtke RtIP     A Internet Prote     A Internet Prote     A Unk-Layer To     A Unk-Layer To                                                                                                    | er Sharing for Microsoft<br>rot WLAN Utility Protoci<br>apol Version 6 (TCP/IP)<br>ocol Version 4 (TCP/IP)<br>opology Discovery Map<br>opology Discovery Res | Networks<br>ol Driver<br>(5)<br>(4)<br>per I/O Driver<br>ponder                                                 |
| 1 provide the second state of the second state of the second st |                                                                                                    | 1999 - 1999 - 1999 - 1999 - 1999 - 1999 - 1999 - 1999 - 1999 - 1999 - 1999 - 1999 - 1999 - 1999 - 1999 - 1999 - |
| •                                                                                                    |                                                                                                    |                                                                                                    |
| < Install                                                                                                    | Uninstall                                                                                                    | Properties                                                                                                    |
| Install Description                                                                                                    | Uninstall                                                                                                    | Properties                                                                                                    |

#### Step 5

There are two ways to configure the TCP/IP Properties, Assigned by DHCP server automatically or manually.

1. Assigned by DHCP server

Select **Obtain an IP address automatically** and **Obtain DNS server address automatically**. If necessary, then click **OK** to save the settings.

| ieneral A                             |                                                                                 |                                                 | es                |                     | Carlinson             |
|---------------------------------------|---------------------------------------------------------------------------------|-------------------------------------------------|-------------------|---------------------|-----------------------|
| head                                  | Iternate Configuration                                                          |                                                 |                   |                     |                       |
| You can g<br>this capab<br>for the ap | et IP settings assigned a<br>dity. Otherwise, you nee<br>propriate IP settings. | utomatic <mark>a</mark> lly i<br>ed to ask your | f your n<br>netwo | ietwork<br>rk admir | supports<br>histrator |
| Obta                                  | in an IP address automa                                                         | tically                                         |                   |                     |                       |
| IP addr                               | ess:                                                                            |                                                 | - 52              |                     | ii -                  |
| Subnet                                | maska                                                                           |                                                 | 10                | 15                  |                       |
| Default                               | gabeway:                                                                        | 1                                               |                   | 14                  |                       |
| Obta                                  | in DNS server address a                                                         | utomatically                                    |                   |                     |                       |
| - Use t                               | the following DNS server                                                        | addresses:                                      |                   |                     |                       |
| Preferre                              | ed DNS server:                                                                  | 1                                               | 10                | - 24                | 11                    |
| Alterna                               | te DNS server:                                                                  |                                                 |                   |                     |                       |

#### 2. Assigned manually

1) Select **Use the following IP address**, type IP address, subnet mask and default gateway IP address into it.

If the router's LAN IP address is 192.168.1.1, please type in IP address 192.168.1.x (x is from 2 to 253), subnet mask 255.255.255.0, and default gateway 192.168.1.1.

2) Select **Use the following DNS server addresses**, as shown in the following figure. And then type the DNS server IP address, which should be provided by your ISP. If necessary, then click **OK** to save the settings.

Note: In most cases, type your local area DNS server IP addresses into it.

The Preferred DNS server is same to default gateway. For Secondary DNS server, you could leave it blank or type in 8.8.8.8.

| s capability. Otherwise, you n<br>the appropriate IP settings. | eed to ask your network administrator |
|----------------------------------------------------------------|---------------------------------------|
| Obtain an IP address autor<br>Use the following IP addres      | natically<br>s:                       |
| IP address:                                                    | 192.168.1.10                          |
| Subnet mask:                                                   | 255 . 255 . 255 . 0                   |
| Default gateway:                                               | 192.168.1.1                           |
| 🗇 Obtain DNS server address                                    | automatically                         |
| Use the following DNS served                                   | er addresses:                         |
| Preferred DNS server:                                          | 211.162.78.1                          |
| Alternate DNS server:                                          | 211 . 162 . 78 . 2                    |
|                                                                | Advanced                              |

#### Step 6

Click **OK** to save and apply your settings.